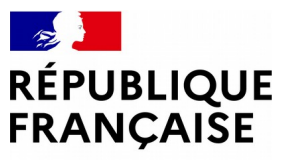

Liberté Égalité Fraternité

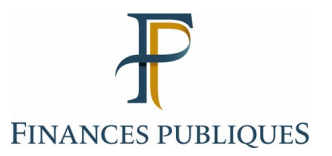

Pas à pas SIRHIUS Espace agent

CHOISIR UNE OPTION DANS MON COMPTE EPARGNE TEMPS

Direction générale des Finances publiques

# - RAPPEL -

# Définition du droit d'option :

Quand le nombre de jours inscrits sur le CET est inférieur ou égal à 15, les droits ainsi épargnés ne peuvent être utilisés que sous la forme de congés. Ce seuil de 15 jours est apprécié après l'alimentation annuelle du CET et préalablement à la formulation éventuelle du choix d'option.

Quand le nombre de jours épargnés sur le CET est supérieur à 15 jours, tous les jours excédant ce seuil doivent impérativement faire chaque année l'objet d'options, <u>y compris si aucune alimentation n'est intervenue la même année</u>.

Pour la fraction excédant 15 jours, 3 options pouvant être combinées, vous sont offertes :

- 1. Le maintien de jours sur le CET, en vue d'une utilisation sous forme de congés, dans la limite d'une progression maximale du CET de 10 jours et d'un plafond de 60 jours.
- 2. L'indemnisation des jours.
- 3. Le versement des jours au régime de retraite additionnelle de la fonction publique (RAFP).

Conformément à la réglementation en vigueur, si vous n'avez pas exercé d'option le 31 janvier, les jours inscrits sur le CET qui excédent le seuil des 15 jours sont automatiquement pris en compte au titre de la RAFP. **Aucune modification ne pourra être effectuée a posteriori sur ces jours**.

Si le solde est inférieur ou égal à 15 jours, vous pouvez prendre des congés au titre du CET au même titre qu'un congé normal. Dans ce cas, il n'y a pas de rachat, ni de transfert vers un compte retraite.

Pour toute précision supplémentaire : veuillez vous rapprocher du Service d'information aux agent (SIA).

| HRa Suite 7 Bienvenue                                                                                                    | LUSSAULT, Aline                                                                                  |                                                                                                    | - U ? U                                                                                                    |
|----------------------------------------------------------------------------------------------------|--------------------------------------------------------------------------------------------------|----------------------------------------------------------------------------------------------------|----------------------------------------------------------------------------------------------------|
| Agent Accueil Mes demandes Mes notifications Mes tâches Mes documents Mes rapports  Mes données individuelles Modifier mes données Faire modifier mes données Fiche synthétique Curriculum Vitae Historique des affectations Historique des sanctions Mes proches                                                                                | Mes demandes Nombre de demandes : 1 PRafraichir Libellé Alimentation du compte CET Nouveautés RH | Mes tâches         Nombre de tâches : 0         Etat         Terminé         Tout voir         L'alimentation du C         préalablement effect | Mes documents<br>Derniers consultés :<br>• Pas de dernier document consulté<br>Derniers publiés :<br>• Aide demande d'absence<br>Accéder à tous les documents |
| Ma gestion des temps &<br>absences     Absences : saisie     Absences : annulation     Absences : compteurs     Absences : historique     Planning     Planning d'équipe     Mes pointages     Mes natures d'heures     Anomalies sur temps     Régulariser mes anomalies de     temps     Typologie ARTT     Temps partiel : initialisation     |                                                                                                  |                                                                                                    |                                                                                                    |
| Mes positions     Position     Disponibilité sur demande     Disponibilité sur demande     Disponibilité de droit     Congé parental     Ma carrière     Historique carrière / contrats     DGFIP     Consultation avancement     d'échelon     Mon compte épargne     temps     CET : Ouverture     CET : Alimentation     CET : Choix d'option | Sélectionnez le forr<br>« CET : Choix d'opt                                                      | nulaire<br>ion ».                                                                                                    | 3                                                                                                    |

| SIRHIIIS Bienvenue | 11115 | Bienvenue |  |
|--------------------|-------|-----------|--|
|--------------------|-------|-----------|--|

Agent

Communication concernant le traitement des données personnelles de chaque agent.

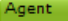

Accueil Mes demandes Mes notifications Mes tâches Mes documents Mes rapports

\_ Mes données

Planning Planning d'équipe Typologie ARTT Modalités de service

Absences : saisie Absences : annulation Absences : compteurs Absences : historique

individuelles

### Situation du compte CET

CET : Choix d'option 🛛 🚔 Imprimer

RGPD

Modifier mes données Faire modifier mes données Fiche synthétique Curriculum Vitae Historique des affectations Historique des sanctions Mes proches

Date d'ouverture Solde (jours) Type CET 20/01/2012 25 CET régime pérenne

Rachat de jours CET

| <ul> <li>Ma destion des temps &amp;</li> </ul> |                 |                |               |            |
|------------------------------------------------|-----------------|----------------|---------------|------------|
| absences                                       | Année de rachat | Date de rachat | Jours à payer | Jours RAFP |
| Absences : saisie                              | 2020            | 13/01/2020     | 2             | 0          |
| Absences : annulation                          | 2021            | 09/02/2021     | 19            | 0          |
| Absences : compteurs                           | 2022            | 10/01/2022     | 11,5          | 0          |

La section « Situation du compte CET » permet de visualiser la date à laquelle le CET a été ouvert, le nombre de jours déposés, et le type de régime (pérenne et/ ou transitoire).

CET : Situation en vigueur
CET : Choix d'option
3 CET : Synthèse

4 Confirmation

Cliquez sur le bouton « Choisir une option ».

Choisir une option

Mes positions

Télétravail : annulation

Position Disponibilité sur demande Disponibilité de droit Congé parental

Temps partiel : initialisation Temps partiel : fin anticipée Télétravail : initialisation Télétravail : consultation Télétravail : fin anticipée Télétravail ponctuel Télétravail exceptionnel

#### 🖃 Ma carrière

Historique carrière / contrats DGFIP Consultation avancement d'échelon

Mon compte épargne temps CET : Ouverture

CET : Alimentation CET : Choix d'option CET : Historique

Mon dossier numérique

Consulter mon dossier Déposer une pièce

| SIRHIUS Bienvenue                                                                                                    | Agent Agent                                                                                                    | <u>Ac</u> |
|----------------------------------------------------------------------------------------------------|----------------------------------------------------------------------------------------------------|-----------|
| Agent<br>Accueil<br>Mes demandes                                                                                                    | Communication concernant le traitement des données personnelles de chaque agent.<br>RGPD                                                                                                    |           |
| Mes notifications<br>Mes tâches<br>Mes documents<br>Mes rapports                                                                                                    | CET : Choix d'option 🔄 Imprimer          1       CET : Situation en vigueur       2* CET : Choix d'option       3* CET : Synthèse       4* Confirmation                                                                                                    |           |
| <ul> <li>Mes données<br/>individuelles</li> </ul>                                                                                                    | Situation du compte CET                                                                                                    |           |
| Modifier mes données<br>Faire modifier mes données<br>Fiche synthétique<br>Curriculum Vitae<br>Historique des affectations<br>Historique des sanctions<br>Mes proches                                                                                                    | Date d'ouverture       Solde (jours)       Type CET         20/01/2012       25       CET régime pérenne                                                                                                    |           |
| Ma gestion des temps &<br>absences     Absences : saisie     Absences : annulation     Absences : compteurs     Absences : historique     Planning     Planning d'équipe     Typologie ARTT     Modalités de service     Temps partiel : initialisation     Teilétravail : initialisation     Télétravail : consultation     Télétravail exceptionnel     Télétravail : annulation | Mon choix * Veuillez entrer une valeur       ImpORTANT         10 au-dela       Le souhaite conserver sur mon CET la totalité des jours épargnés         Rachat de jours et/ou versement sur le compte RAFP et/ou maintien de jours sur le CET         Commentaire du demandeur |           |
| Mes positions Position Disponibilité sur demande Disponibilité sur demande Disponibilité de droit Congé parental      Ma carrière Historique carrière / contrats DGFIP Consultation avancement d'échelon      Mon compte épargne temps CET : Ouverture CET : Alimentation CET : Alimentation CET : Historique Mon dossier numérique Consulter mon dossier Déposer une pièce        | Les choix 1 et 2 ne peuvent se cumuler. Vous choisissez<br>dans le menu déroulant le choix 1 ou le choix 2.<br>Il est obligatoire de maintenir a minima 15 jours sur le<br>CET.                                                                                                 |           |

| Mes notifications              | CET : Choix d'option <u>Imprimer</u>                                                                                                    |
|--------------------------------|----------------------------------------------------------------------------------------------------|
| Mes tâches                     | CET : Situation en vigueur 💛 CET : Choix d'option 3 CET : Synthèse 4 Confirmation                                                                                                    |
| Mes documents                  |                                                                                                    |
| Mes rapports                   |                                                                                                    |
| Mes données<br>individuelles   | Situation du compte CET                                                                                                    |
| Vadifier mar dennéar           |                                                                                                    |
| aire modifier mes données      | Date d'ouverture Solde (jours) Type CET                                                                                                    |
| iche synthétique               |                                                                                                    |
| Curriculum Vitae               | 20/01/2012 43 CET regime perenne                                                                                                    |
| Jistorique des effectations    |                                                                                                    |
| Historique des anectacions     |                                                                                                    |
| ves proches                    | Choix d'option pour le CET (régime pérenne)                                                                                                    |
| ites procines                  |                                                                                                    |
| Ma gestion des temps &         | Modifié                                                                                                    |
| absences                       | No ship * la subje sensener sur ma SET la tatalité des june énemés viel                                                                                                    |
| Absences : saisie              | <u>Exemple 1</u> . L'agent à authentie des jours épargines                                                                                                    |
| Absences : annulation          | MPORTANT: Le nombre de jours maintenus sur le CET au titre de l'année ne peut être supérieur à   conserver sur son CET la totalité des jours épargnés soit, 25 jours.                                                                                                    |
| Absences : compteurs           | Danc la manu déroulant choisir « la coubrite de la coubrit a concernant que service que service que se |
| Absences : historique          | Modifié Dans le meno deroblant choisir « je sounaite conserver sur mon                                                                                                    |
| Planning                       | CET la totalité des jours épargnés ».                                                                                                    |
| Planning d'équipe              |                                                                                                    |
| Typologie ARTT                 | I Commentaire du demandeur                                                                                                    |
| Modalités de service           |                                                                                                    |
| Temps partiel : initialisation |                                                                                                    |
| Temps partiel : fin anticipée  |                                                                                                    |
| Télétravail : initialisation   |                                                                                                    |
| Télétravail : consultation     |                                                                                                    |
| Télétravail : fin anticipée    |                                                                                                    |
| Télétravail ponctuel           |                                                                                                    |
| Télétravail exceptionnel       |                                                                                                    |
| Télétravail : annulation       | Précédent Suivant                                                                                                    |
| Mes positions                  |                                                                                                    |
| Position                       |                                                                                                    |
| Disponibilité sur demande      |                                                                                                    |
| Disponibilité de droit         | Puis cliquez sur « Suivant »                                                                                                    |
| Congé parental                 | Tors criedocz sort « sorvarie ».                                                                                                    |
|                                |                                                                                                    |
| Ma carrière                    |                                                                                                    |
| Historique carrière /          |                                                                                                    |
| contrats DGFIP                 |                                                                                                    |
| Consultation avancement        |                                                                                                    |
| - centeron                     |                                                                                                    |
| Mon compte épargne             |                                                                                                    |
| temps                          |                                                                                                    |
| CET : Ouverture                |                                                                                                    |
| CET : Alimentation             |                                                                                                    |
| CET : Choix d'option           |                                                                                                    |
| CET : Historique               | ( La nombre de jours maintenus sur la CET au titre de )                                                                                                    |
|                                | Le nombre de jours maintenus sur le CE I au titre de                                                                                                    |
| Mon dossier numérique          | l'année ne peut être supérieur à 10 au-delà de 15 jours                                                                                                    |
| Consulter mon dossier          |                                                                                                    |
| Déposer une pièce              | sur le CET, dans la limite du platond global de 60 jours.                                                                                                    |
|                                |                                                                                                    |
|                                |                                                                                                    |

| SIRHIUS Bienvenue                                  | Agent Agent                                                                                                    |                                            |
|----------------------------------------------------|----------------------------------------------------------------------------------------------------|--------------------------------------------|
| Agent<br>Accueil                                   | Communication concernant le traitement des données personnelles de chaque agent.<br>RGPD                                                                                                  |                                            |
| Mes notifications                                  | CET : Choix d'option                                                                                                    |                                            |
| Mes tâches<br>Mes documents<br>Mes rapports        | ⊥ CET : Situation en vigueur   ≥ CET : Choix d'option   3 CET : Syn                                                                                                    | hèse 4 Confirmation                        |
| Mes données<br>individuelles                       | Situation du compte CET                                                                                                    |                                            |
| Modifier mes données<br>Faire modifier mes données | nnées Date d'ouverture Solde (jours) Type CET                                                                                                    |                                            |
| Fiche synthétique                                  | 20/01/2012 <b>25</b> CET régime pérenne                                                                                                    |                                            |
| Curriculum Vitae<br>Historique des affectations    | tions <u>Éxemple 2</u> : L'agent a alimenté son CET de 10                                                                                                    | ) jours. Pour ces 10                       |
| Historique des sanctions                           | jours, il choisit de conserver sur son CET 5 jo                                                                                                    | urs, de demander                           |
| Mes proches                                        | Choix d'option pour le CET (régime pérenne)                                                                                                    | jours sur le compte                        |
| Ma gestion des temps &                             | ps & Modifié RAFP.                                                                                                    |                                            |
| Absences : saisie                                  | Mon choix * Rachat de jours et/ou versement sur le compte RAFP et/ou maintien c V                                                                                                    | iours et <i>l</i> ou versemen <sup>.</sup> |
| Absences : annulation                              | IMPORTANT : Le nombre de jours maintenus sur le CET au titre de l'année ne peut être supérieur à<br>10 au delà de 15 jours sur le CET dans la limite du glafond réclementaire de 60 jours |                                            |
| Absences : compteurs                               |                                                                                                    | SUITE CET ».                               |
| Planning                                           | L'agent inscrit « 2,5 jours » dans la rubrique «                                                                                                    | Nombre de jours                            |
| Planning d'équipe                                  | CET à payer » et « 2,5 jours » dans la rubriqu                                                                                                    | e « Nombre de jours                        |
| Modalités de service                               | à verser sur le compte RAFP 2,5                                                                                                    |                                            |
| Temps partiel : initialisation                     | sation                                                                                                    |                                            |
| Télétravail : initialisation                       | cipee                                                                                                    |                                            |
| Télétravail : consultation                         | ion<br>- f                                                                                                    |                                            |
| Télétravail ponctuel                               |                                                                                                    |                                            |
| Télétravail exceptionnel                           |                                                                                                    |                                            |
| Teletravan : annulation                            | Puis cliquez sur « Suivant ».                                                                                                    |                                            |
| Mes positions                                      |                                                                                                    |                                            |
| Disponibilité sur demande                          | ende Précédent Suivant                                                                                                    |                                            |
| Disponibilité de droit<br>Congé parental           |                                                                                                    |                                            |
|                                                    |                                                                                                    |                                            |
| <ul> <li>Ma carrière</li> </ul>                    |                                                                                                    |                                            |
| contrats DGFIP                                     |                                                                                                    |                                            |
| d'échelon                                          | Le nombre de jours maintenus sur le CET au titre de                                                                                                    |                                            |
| — Mon compte énarone                               | l'année ne peut être supérieur à 10 au-delà de 15 iours                                                                                                    |                                            |
| temps                                              | sur le CET dans la limite du plafond global de 60 jours                                                                                                    |                                            |
| CET : Ouverture                                    |                                                                                                    |                                            |
| CET : Choix d'option                               |                                                                                                    |                                            |
| CET : Historique                                   |                                                                                                    |                                            |
| Mon dossier numérique                              | e                                                                                                    |                                            |
| Consulter mon dossier                              | r                                                                                                    |                                            |

Déposer une pièce

### 1 CET : Situation en vigueur 2 CE

#### Situation du compte CET

| Date<br>d'ouverture | Solde (jours) | Type CET           |  |
|---------------------|---------------|--------------------|--|
| 20/01/2012          | 125           | CET régime pérenne |  |

Choix d'option pour le CET (régime pérenne)

Attention : les 2 choix ne peuvent pas se cumuler.

Choix 1 : Maintien de l'intégralité des jours sur le CET

Je souhaite conserver sur mon CET la totalité des jours épargnés

Choix 2 : Rachat de jours CET, versement de jours sur le compte RAFP et maintien de jour

| IMPORTANT ·          | e nombre de jours maintenus sur le CET au titre de l'année ne peut être supérieur à 10 au | -d |
|----------------------|-------------------------------------------------------------------------------------------|----|
| inter on the state i | e 15 jours sur le CET, dans la limite du plafond réglementaire de 60 jours.               |    |

| Date         | Nombre de jours CET à<br>payer | Nombre de jours à verser<br>sur le compte RAFP | Nombre de jours maintenu<br>sur le CET au titre de l'ann |
|--------------|--------------------------------|------------------------------------------------|----------------------------------------------------------|
| 22/01/2018   | 0                              | 0                                              | 0                                                        |
| 28/01/2019   | 0                              | 0                                              | 8                                                        |
| 15/01/2020   | 0                              | 0                                              | 5                                                        |
| 19/02/2021   | 0                              | 0                                              | 4                                                        |
| 1 23/01/2023 | 0                              | 0                                              | 10                                                       |

Précédent

## <u>Ecran de synthèse correspondant au Choix 1 : « Je</u> <u>souhaite conserver sur mon CET la totalité des jours</u> <u>épargnés »</u>

<u>Exemple 1</u>: l'agent choisit de conserver sur son CET la totalité des jours épargnés.

La case **« Choix 1 »** est cochée. Ce choix est retranscrit dans l'historique figurant dans le choix 2 à la colonne **« Nombre de jours maintenus sur le CET au titre de l'année »**. Dans notre exemple 10 jours. Le solde du CET est mis à jour dans le tableau **« Votre situation après validation de votre demande »**. Dans notre exemple, l'agent a épargné 25 jours (15 jours+10 jours d'alimentation).

### Votre situation après validation de votre demande

| Nouveau solde de votre CET en<br>jours | Nouveau solde de votre compte<br>RAFP en jours | Etat   |
|----------------------------------------|------------------------------------------------|--------|
| 25                                     | 0                                              | Ajouté |

#### Commentaire du demandeur

En cas d'erreur, cliquez sur le bouton **« Précédent »** pour revenir à l'étape précédente et modifier l'option. Cliquez sur « **Soumettre** » pour valider définitivement l'option".

| <b>CET</b> : Choix d'option | - Imprimer |
|-----------------------------|------------|
|                             |            |

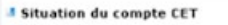

| Date<br>d'ouverture | Solde (jours) | Type CET           |  |
|---------------------|---------------|--------------------|--|
| 20/01/2012          | 25            | CET régime pérenne |  |

Choix d'option pour le CET (régime pérenne)

Attention : les 2 choix ne peuvent pas se cumuler.

Choix 1 : Maintien de l'intégralité des jours sur le CET

Je souhaite conserver sur mon CET la totalité des jours épargnés

Choix 2 : Rachat de jours CET, versement de jours sur le compte RAFP et maintien de jours sur le CET

| IMPORT | ANT : jours sur le CET, dans la lir | nus sur le CET au titre de l'année<br>nite du plafond réglementaire de 6 | ne peut être supérieur à 10 au-delà<br>0 jours.             | de 1        |
|--------|-------------------------------------|--------------------------------------------------------------------------|-------------------------------------------------------------|-------------|
| Date   | Nombre de jours CET à<br>payer      | Nombre de jours à verser<br>sur le compte RAFP                           | Nombre de jours maintenus<br>sur le CET au titre de l'année | <u>Ft</u> ; |

| 22/01/2018 0 0 0 0<br>28/01/2019 0 0 8<br>15/01/2020 0 0 5<br>19/02/2021 0 0 4 | 3/01/2023  | 25 |   |   | Ajoute |
|--------------------------------------------------------------------------------|------------|----|---|---|--------|
| 22/01/2018 0 0 0<br>28/01/2019 0 0 0 9<br>15/01/2020 0 0 5                     | 19/02/2021 | 0  | 0 | 4 |        |
| 22/01/2018 0 0 0<br>28/01/2019 0 0 8                                           | 15/01/2020 | 0  | 0 | 5 |        |
| 22/01/2018 0 0 0                                                               | 28/01/2019 | 0  | 0 | 8 |        |
|                                                                                | 22/01/2018 | 0  | 0 | 0 |        |

| ouveau solde de votre CET en<br>urs | Nouveau solde de votre compte<br>RAFP en jours | Etat   |
|-------------------------------------|------------------------------------------------|--------|
| 20                                  | 5,5                                            | Ajouté |

## <u>Ecran de synthèse correspondant au Choix 2:</u> <u>« Rachat de jours et/ou versement sur le compte</u> <u>RAFP et/ou maintien de jours sur le CET ».</u>

<u>Exemple 2</u>:L'agent a alimenté son CET de 10 jours. Pour ces 10 jours, il choisit de conserver sur son CET 5 jours, de demander l'indemnisation de 2,5 jours et de verser 2,5 jours sur le compte RAFP. Ce choix est retranscrit dans l'historique figurant dans le choix 2 aux colonnes **« Nombre de jours CET à payer »** (2,5 jours), **« Nombre de jours à verser sur le compte RAFP »** (2,5 jours) et **« Nombre de jours maintenus sur le CET au titre de l'année »** (5 jours).

Le solde du CET est mis à jour dans le tableau **« Votre situation après validation de votre demande »**. Dans notre exemple, l'agent a épargné 20 jours (15 jours+5 jours conservés en congés) et versé au total 5,5 jours sur le compte RAFP (3 jours versés antérieurement+2,5 jours).

> Cliquez sur « **Soumettre** » pour valider définitivement l'option".

En cas d'erreur, cliquez sur le bouton **« Précédent »** pour revenir à l'étape précédente et modifier l'option.

### HRa Suite 7 Bienvenue LUSSAULT, Aline

CET : Choix d'option

Confirmation de l'envoi

1

Votre action a été prise en compte.

Vous pouvez consulter les détails de vos actions dans la vue Mes demandes.

### nt

| Accueil           |
|-------------------|
| Mes demandes      |
| Mes notifications |

Mes notifications Mes tâches

Mes documents Mes rapports

### Mes données individuelles

Modifier mes données Faire modifier mes données Fiche synthétique Curriculum Vitae Historique des affectations Historique des sanctions Mes proches

### Ma gestion des temps & absences

Absences : saisie Absences : annulation Absences : compteurs Absences : historique Planning Planning d'équipe Mes pointages Mes natures d'heures Anomalies sur temps Régulariser mes anomalies de temps Typologie ARTT Temps partiel : initialisation

### Mes positions

Position Disponibilité sur demande Disponibilité de droit Congé parental

### 🖃 Ma carrière

Historique carrière / contrats DGFIP Consultation avancement d'échelon

Mon compte épargne temps

CET : Ouverture CET : Alimentation CET : Choix d'option CET : Historique

Cet écran confirme la transmission

de votre demande au CSRH.

Vous pouvez consulter la nouvelle situation de votre CET après validation de votre choix d'option en cliquant sur « CET : Historique».

## CET : Situation en vigueur 2 CET : Choix d'option 3 CET : Synthèse PConfirmation

ك ? ]